# meross

### Meross Smart Wi-Fl Thermostat for Boiler/Water Heating System

PN: MTS200HK(EU)

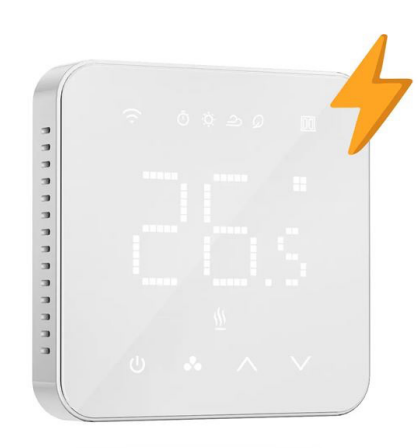

Apple HomeKit

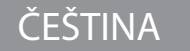

## Uživatelská příručka

### Bezpečnostní informace

- Ujistěte se, že je vypnuté napájení na jističi, který ovládá vyměňovaný termostat.
- Termostat musí být instalován a používán v souladu s místními elektrotechnickými předpisy. Pokud tyto předpisy neznáte nebo se necítíte při provádění instalace jisti, zavolejte kvalifikovaného elektrikáře.
- 3. Termostat neinstalujte mokrýma rukama nebo když stojíte na mokrém nebo vlhkém povrchu.
- 4. Podporuje pouze elektrické podlahové vytápění
- 5. Není kompatibilní s kotlem / systémem ohřevu vody

### Obsah balení

1x chytrý termostat Wi-fi 1x uživatelská příručka 1x senzor \* 4x šrouby

\* Tento snímač slouží k měření teploty podlahy a je volitelný, můžete jej nainstalovat nebo ne.

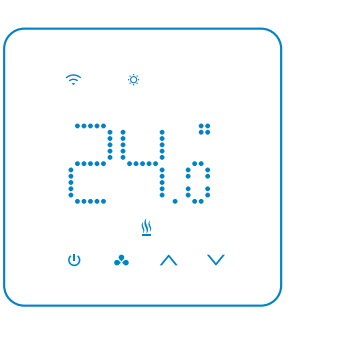

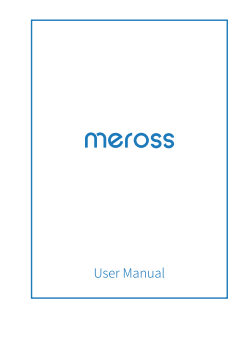

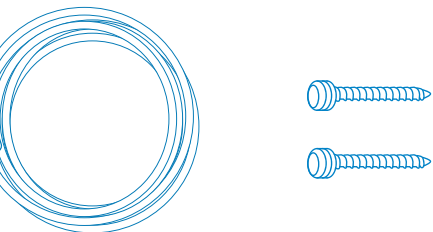

### Seznámení s termostatem

#### Indikátory

- A Aktuální teplota / Nastavená teplota
- B Wi-fi
- C Pracovní režimy: Auto(plán), Vytápění, Chlazení, Eco
- D Zjištění otevřeného okna
- E Vytápění

Tlačítka F - Zapnutí/Vypnutí G - Režim\* H - Nahoru a dolů\*\*

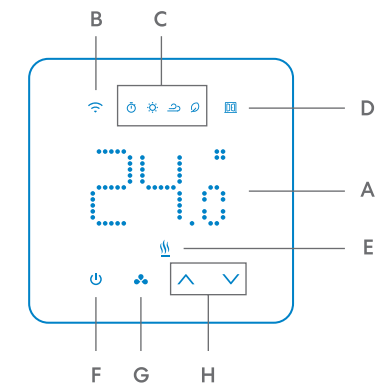

- \* Dlouhým stisknutím tlačítka režimu na 3 sekundy dočasně odemknete dětskou pojistku.
- \*\* Stiskněte a podržte současně tlačítka nahoru a dolů po dobu 5 sekund, zařízení se restartuje a obnoví do továrního nastavení.

### Schéma zapojení

Schéma zapojení je uvedeno níže, můžete si ho také prohlédnout na zadní straně zařízení. Stáhněte si a otevřete aplikaci Meross, která vás provede procesem zapojení.

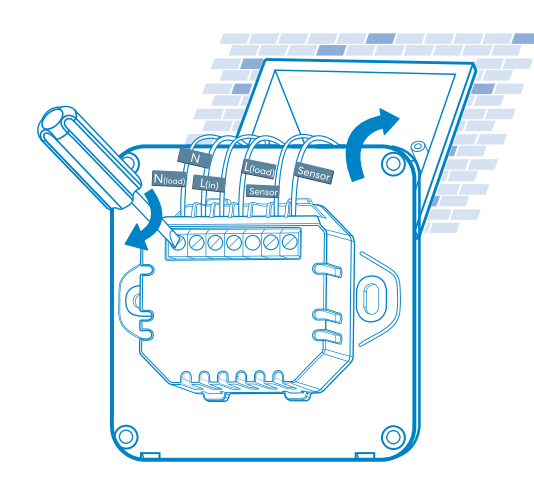

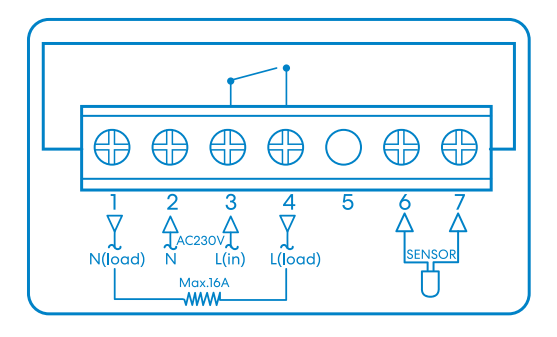

### Průvodce instalací

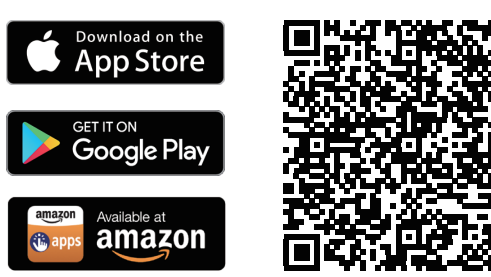

- 1. Stáhněte si aplikaci Meross.
- 2. Nastavte zařízení.
- a. Připojte svůj smartphone nebo tablet k síti Wi-fi 2,4 GHz.
- b. Ujistěte se, že je vaše chytré zařízení pokryto silným signálem Wi-fi\*.
- c. Chytré zařízení podporuje iOS 13/ iPadOS13 a novější
  před spárováním s chytrým zařízením doporučujeme aktualizovat iOS os iPadOS na nejnovější verzi.
- Spusťte aplikaci Meross a přihlaste se ke svému účtu. Pokud jste nový uživatel, klepněte na možnost Zaregistrovat se a vytvořte si nový účet.
- Klepnutím na ikonu "+" vyberte typ chytrého zařízení, které chcete přidat, a pak už jen postupujte podle průvodce nastavením a dokončete konfiguraci.
- \* MTS200 podporuje pouze 2,4GHz síť Wi-fi.

#### Poznámka:

- Pokud jste toto chytré zařízení nepřidali napoprvé, musíte jej před dalším postupem resetovat - stiskněte a podržte současně tlačítka "^ v" po dobu 5 sekund, dokud nezačne blikat kontrolka Wi-fi.
- 2. Po dokončení konfigurace budete moci zařízení spravovat v aplikaci Apple Home.
- 3. Pokud QR kód nefunguje, zkuste přidat chytré zařízení v aplikaci Apple Home.
- 4. Více informací najdete na adrese https://www.meross. com/support.

### Propojení Merossu se službou Google Assistant nebo Amazon Alexa

Nastavte zařízení v aplikaci Meross a připojte se k hlasovým asistentům.

Odkaz na Amazon Alexa

Přejděte na Účet -> Amazon Alexa a povolte Merossu

propojení s Alexou.

Odkaz na službu Google Assistant

Přejděte na Účet -> Asistent Google a podle pokynů krok za krokem dokončete proces propojení.

# ČASTÉ DOTAZY

Ve společnosti Meross se snažíme zajistit vaši spokojenost. Níže je přiložen neúplný seznam otázek, které uživatele nejčastěji trápí.

1. S jakým systémem může MTS200 pracovat?

MTS200 podporuje elektrický systém podlahového vytápění, nepodporuje kotel / systém vodního vytápění.

2. Jak opravit chybu při párování?

Řešení naleznete na adrese https//www.meross.com/ support/FAQ/230.html.

- 3. Jak mohu spravovat zařízení Meross v aplikaci Apple Home?
- Vaše chytré zařízení Meross bude po dokončení konfigurace v aplikaci Meross automaticky přidáno do aplikace Apple Home.
- 4. Je zde vnitřní teplotní čidlo?

Ano, existuje interní a externí snímač (volitelný).

Chcete-li se dozvědět více, můžete navštívit stránku https://www.meross.com/support/faqs, kde najdete řešení dalších často kladených otázek.